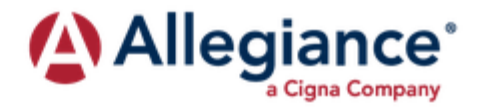

## **How To Find Your EOB**

1. Click the login link at the top of the webpage.

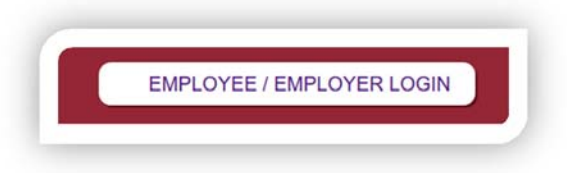

2. Login to your Allegiance account.

| Username |  |
|----------|--|
| Bassword |  |
| Password |  |

3. Select the City of Midland Health Account

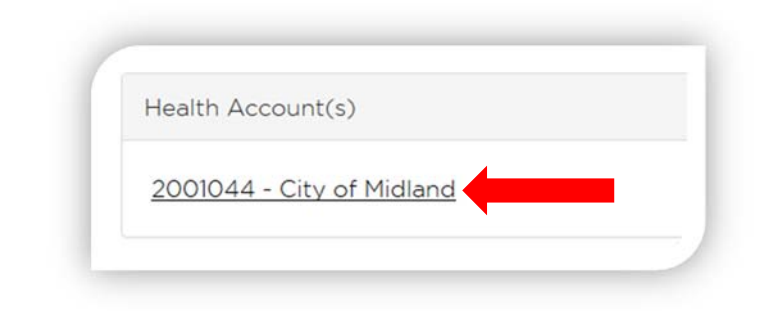

4. Click the Status Tab, Then click Claims History

| Claims History           |  |  |
|--------------------------|--|--|
| Reimbursement Accounts   |  |  |
| Benefits at a Glance     |  |  |
| Verification of Benefits |  |  |
| Vermouton of Denems      |  |  |
|                          |  |  |

5. Enter the desired start date and click submit on the far right side of the webpage.

| Participant ID: 779900800322 | AL                     |
|------------------------------|------------------------|
|                              | Start Date: 01/01/2019 |
|                              |                        |
|                              |                        |
|                              |                        |
|                              |                        |
|                              |                        |
|                              |                        |
|                              |                        |

6. Click the blue claim number to view your EOB. If the claim number is not blue then the claim is still being processed.

Once processing is complete the claim number will become blue allowing you to view it.

| Participant:<br>Accumulators: | WELKER, KRIS                  | Participant Remarks:              | Lincolive.     | 0                     |
|-------------------------------|-------------------------------|-----------------------------------|----------------|-----------------------|
| arch:                         |                               |                                   |                |                       |
| arch: Date 🔺                  | Type 🗢                        | Description :                     |                | Provider              |
| earch:                        | <b>Type ≑</b><br>Health Claim | Description Claim:20180122A7BX-01 | PETER G VON DO | Provider<br>DERSTEN M |